## **User Account Management Tool**

Wor-Wic has implemented a user account management tool that allows all users to reset a forgotten password, unlock their account and retrieve their username online. Your username and password are used to access myWor-Wic functionality, email and Blackboard, as well as several internal applications.

Once you are enrolled and should you ever require assistance beyond the self-service functionality, a one-time user password can be quickly sent via text to your mobile phone or email to your alternative email address to enable access.

In order to use these features users must go through a quick one-time enrollment process. Users are strongly encouraged to enroll as soon as possible to take full advantage of this selfservice tool.

**Note:** Each user will have several opportunities to skip enrollment before being required to enroll using the steps below. Enrollment is <u>required</u> once the maximum skips have been exceeded.

## **User Account Management Tool – Enrollment Instructions**

|                               | myWor-Wic Loo         | jin              |
|-------------------------------|-----------------------|------------------|
| Username<br>Password          |                       | WOR-WIC          |
| Login                         | Set Password          | Forgot Password? |
| Need Assistance?              |                       |                  |
| User Account Management - Enr | rollment Instructions |                  |

1. Login using your existing myWor-Wic credentials (Username and Password):

2. Enrollment – Challenge Answers will appear. Click "Continue" to proceed in enrollment process.

| Enrollment - Challenge Answers                                                                                                    |      |  |  |  |
|----------------------------------------------------------------------------------------------------|------|--|--|--|
| Please enter your current password and click the button below to enroll your challenge answers. You can skip this enrollment <b>8</b> more times before being forced to enroll. |      |  |  |  |
| Username                                                                                                    |      |  |  |  |
| tstudent0001                                                                                                    |      |  |  |  |
| Password                                                                                                    |      |  |  |  |
| •••••                                                                                                    |      |  |  |  |
|                                                                                                    |      |  |  |  |
| Continue                                                                                                    | Skip |  |  |  |

3. End-User Self Service screen will appear. You will be <u>required</u> to answer **5** of the **10** questions.

**IMPORTANT NOTE:** For security purposes this system will not accept the following:

- Answers less than 3 characters in length
- A string of repeat characters (example: 5555 for the last four digits of your phone number or LLLLLLL for color of first car).

| End-User Self Service                                                                                           |
|----------------------------------------------------------------------------------------------------|
| Please answer at least 5 of the 10 questions below.<br>NOTE: Answers must be at least <b>3</b> characters long. |
| Username<br>Itstudent0001                                                                                       |
| Please choose a question                                                                                        |
| Please choose a question                                                                                        |
| Please choose a question                                                                                        |
| Please choose a question                                                                                        |
| Please choose a question                                                                                        |
| Cancel                                                                                                    |
| Answers remaining: 5 optional                                                                                   |

4. The following message will appear. "Click here to try to continue logging in" to continue enrollment.

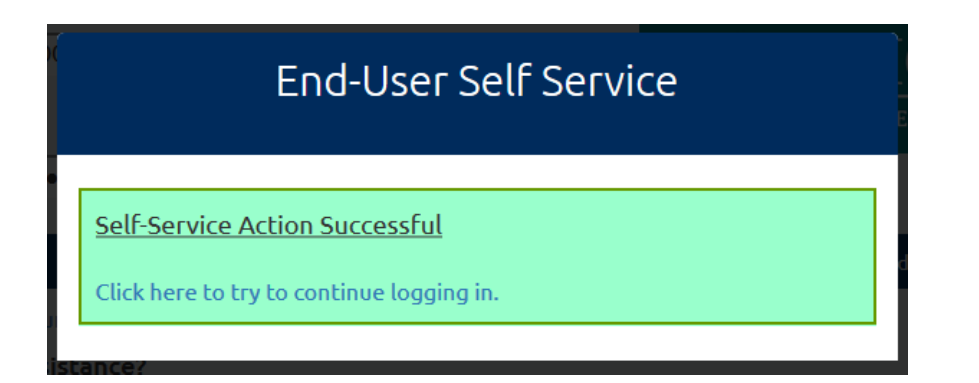

5. **Enrollment – Mobile Phone** screen will appear. You will be asked to enter your current password and mobile phone number. Refer to the screen below for additional information. Click **"Continue"**.

**IMPORTANT NOTE:** Adding this information will enable password reset information to be sent to your mobile device. This is for **your use only** and cannot be accessed by other individuals. Your mobile phone number **will never be used** for anything other than user account management.

| Enrollment - Mobile Phone                                                                                                    |   |  |
|----------------------------------------------------------------------------------------------------|---|--|
| Please enter your current password and your phone number to enroll. You<br>may also be prompted to select a mobile phone carrier from a drop-down<br>list. A test message will be sent immediately for confirmation. You can skip<br>this enrollment but you will be asked to enroll again during your next login. |   |  |
| To <u>permanently</u> suppress reminders for this authentication type, check the<br>box below before skipping. You can always enroll from the Account<br>Management page.                                                                                                    |   |  |
| Username                                                                                                    |   |  |
| tstudent0001                                                                                                    |   |  |
| Password                                                                                                    |   |  |
| •••••                                                                                                    |   |  |
| Country                                                                                                    |   |  |
| United States                                                                                                    |   |  |
| Phone Number                                                                                                    | _ |  |
|                                                                                                    |   |  |
| Phone Provider                                                                                                    |   |  |
| Verizon 👻                                                                                                    |   |  |
|                                                                                                    |   |  |
| Permanently Suppress Reminders                                                                                                    |   |  |
| Continue Skip                                                                                                    |   |  |

 If you entered your mobile number, the End-User Self Service screen will appear. You will have received a text message with a One-Time Password to your mobile number. Please enter the One-Time Password contained in the text message. Click "Continue".

**NOTE:** One-Time Password above is used only during the enrollment process.

| End-User Self Service                                                                                                    |        |  |  |
|----------------------------------------------------------------------------------------------------|--------|--|--|
| A One-Time Password (OTP) has been sent to your phone. It could take 10-15 seconds to be delivered. Upon receipt, please enter the OTP below and click the button to continue. |        |  |  |
| Username                                                                                                    |        |  |  |
| tstudent0001                                                                                                    |        |  |  |
|                                                                                                    |        |  |  |
| One-Time Password                                                                                                    |        |  |  |
|                                                                                                    |        |  |  |
| Problems with the OTP?                                                                                                    |        |  |  |
| Continue                                                                                                    | Cancel |  |  |

Enrollment – Email Address screen will appear. Enter your current password. Enter an alternative email address (example: <u>ray.charles@yahoo.com</u>). Do not use your <u>name1234@worwic.edu</u> address). Click "Continue".

| Enrollment - Email Address                                                                                                    |      |  |
|----------------------------------------------------------------------------------------------------|------|--|
| Please enter your current password and an alternative email address to<br>enroll. A test message will be sent immediately for confirmation. You can<br>skip this enrollment <b>3</b> more times before being forced to enroll. |      |  |
| Username                                                                                                    |      |  |
| tstudent0001                                                                                                    |      |  |
| Password                                                                                                    |      |  |
| •••••                                                                                                    |      |  |
| Email Address                                                                                                    |      |  |
| Continue                                                                                                    | Skip |  |

**NOTE:** Your alternative email address <u>will not</u> be used for anything other than user account management.

8. End-User Self Service screen will appear. Please enter the One-Time Password contained in an email to the alternative email address entered in step 7 above. Click "Continue".

**NOTE:** One-Time Password above is used only during the enrollment process.

| End-User Self Service                                                                             |                                                                                |  |
|---------------------------------------------------------------------------------------------------|--------------------------------------------------------------------------------|--|
| A One-Time Password (OTP) has been er<br>be delivered. Upon receipt, please enter<br>to continue. | mailed. It could take 20-30 seconds to<br>r the OTP below and click the button |  |
| Username                                                                                          |                                                                                |  |
| tstudent0001                                                                                      |                                                                                |  |
| One-Time Password                                                                                 |                                                                                |  |
|                                                                                                   |                                                                                |  |
| Problems with the OTP?                                                                            |                                                                                |  |
| Continue                                                                                          | Cancel                                                                         |  |

9. The following will appear. "Click here to try to continue logging in" to continue enrollment.

| End-User Self Service                     |  |
|-------------------------------------------|--|
| Self-Service Action Successful            |  |
| Click here to try to continue logging in. |  |

10. Terms of Use will appear. Read and click "Accept" to continue logging in.

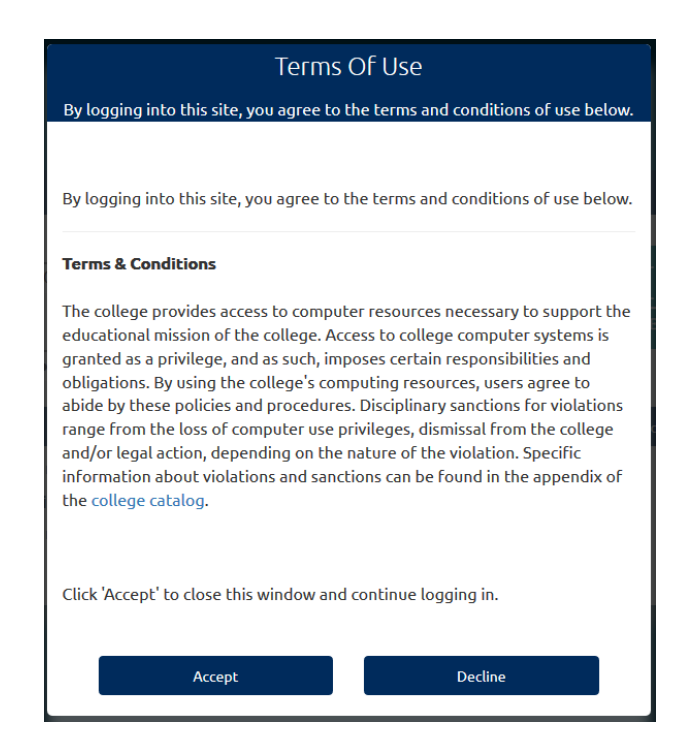

11. You will now be logged into **myWor-Wic**.

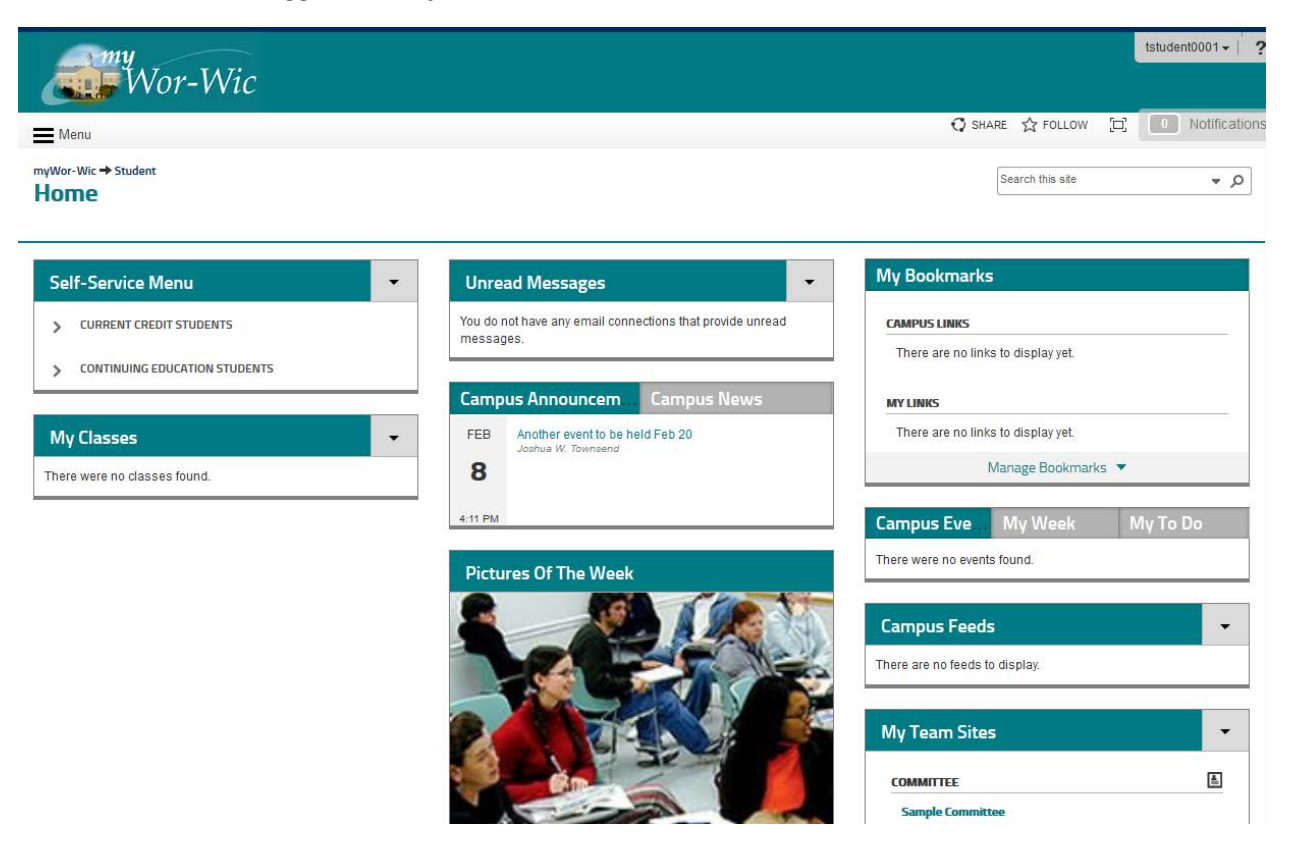